## Rapportera resultat på kurs när inte alla moduler ska ingå

Det handlar om kurser där alla moduler inte behöver vara genomförda och ha godkända resultat för att resultat på hela kursen ska kunna rapporteras, t ex:

- **1.** Forskningsarbetet där doktoranden inte ska göra halvtidskontrollen, som ingår som en modul.
- **2.** En kurs på grundnivå och avancerad nivå där studenten har resultat på moduler från flera olika kursversioner.

## 1. Forskningsarbetet

Om doktoranden redan har halvtidskontrollen inrapporterad sedan tidigare i gamla Ladok eller har avlagt en licentiatexamen och därför inte behöver göra halvtidskontrollen som ligger som en modul på "kursen" Forskningsarbete, då kan man göra så att den "utgår" när man ska rapportera avhandlingsarbetet, dvs resultat på kurs.

Sök fram doktoranden.

I fliken Översikt, klicka på länken till Forskningsarbetet...

| 🖶 Startsida  | Student          | 🗐 Kurs                | Kurspaketering   | 🗅 Utdata | Avancerat    | •     |                  |              |
|--------------|------------------|-----------------------|------------------|----------|--------------|-------|------------------|--------------|
| 4            |                  |                       | sul              |          |              |       |                  |              |
| 🕅 Övers      | ikt 🛛 🗹 St       | udiedeltagano         | le 📰 Studieplane | r 🖸 Ä    | renden/Beslu | t 📑   | Studentuppgifter |              |
| Översikt     | Forskning        | sarbete H             | 5FOARB           |          |              |       |                  |              |
| Ange modul   | er som krävs för | ,<br>r resultat på ku | rs Anteckning    |          |              |       |                  |              |
| Benämning    | I                |                       |                  | Omf.     | Utb.kod      | Betyg | Tillstånd        | Beslutsfatta |
| Halvtids sen | in arium         |                       |                  |          |              |       |                  |              |
|              | inanum           |                       |                  |          | 0001         |       |                  |              |

Då kommer du till vyn där alla moduler visas.

Klicka på knappen "Ange moduler som krävs för resultat på kurs"...

| Student         |                              | isul |         |  |
|-----------------|------------------------------|------|---------|--|
| Kurs            | Forskningsarbete             |      |         |  |
| Version         | 1                            |      |         |  |
| Ange moduler so | m krävs för resultat på kurs |      |         |  |
| Benämning       |                              | Omf. | Utb.kod |  |
| Halvtids sem    | inarium                      |      | 0001    |  |
| Antoning        |                              |      |         |  |
| Anteckning      |                              |      |         |  |
|                 |                              |      |         |  |
|                 |                              |      |         |  |
|                 |                              |      |         |  |
|                 |                              |      |         |  |
|                 |                              |      |         |  |
|                 |                              |      |         |  |

Under rubriken Ange moduler som krävs för resultat på kurs: Låt det vara tomt i rutan framför Halvtids seminarium Klicka på knappen Spara...

|                              |                 | isu             | I            |      | Ing                              | aendem | ioduler sparade |
|------------------------------|-----------------|-----------------|--------------|------|----------------------------------|--------|-----------------|
| 🕅 Översikt                   | Stud            | iedeltagande    | Studieplaner | 🖸 Ä  | renden/Beslut                    |        | Studentuppgifte |
| Översikt / F                 | orsknings       | arbete H5F0     | DARB         |      |                                  |        |                 |
| Ange moduler s               | om krävs för re | esultat på kurs | Anteckning   |      |                                  |        |                 |
| , ango modulor o             |                 |                 |              |      |                                  |        |                 |
| Benämning                    |                 |                 |              | Omf. | Utb.kod                          | Betyg  | Tillstånd       |
| Benämning<br>Halvtids semina | rium            |                 |              | Omf. | <u>Utb.kod</u><br>0001 (Utgår) ◄ | Betyg  | Tillstånd       |

Då visas att modulen Halvtids seminarium utgår.

Klicka på länken Resultat på kurs för att rapportera avhandlingsarbetet som vanligt.

| <b>N</b> Č         | Översikt                       | Studiedeltagande                                                        | 🖀 Studieplaner         | 🕒 Äre    | nden/Besl | ut 📑 Studentuppgifte  |
|--------------------|--------------------------------|-------------------------------------------------------------------------|------------------------|----------|-----------|-----------------------|
| lesulta<br>illgodo | at på lärosäte<br>Präknad kurs | et <b>221,5 hp</b> , <b>6,0 hp-k</b><br>eller motsvarande <b>8,5 hp</b> | Filtrera kurser 🕶 🕄    | Visa som | Termin 🕶  |                       |
| -15MI              | DV108 N                        | IEDICINSK VETER                                                         | NSKAP 240,0 hp         |          |           |                       |
| ⊘ Påg              | gående Dokt                    | orsexamen 120,0 hp Senare                                               | e del VT2017 - KONV-02 | EDF      |           |                       |
| iumma              | a inom utbild                  | ning 206,0 hp (varav 3,0 hp                                             | * tillgodoräknat)      |          |           |                       |
| ► B                | Benämning                      |                                                                         | Omf.                   | Utb.kod  | Period    | Tillstånd             |
| S                  | EMINARIE                       | R och JOURNAL CLUBS, V                                                  | 17-H18 3,0 hp          |          | VT2017    | Avklarad - 2018-09-24 |
| -                  |                                |                                                                         |                        |          |           |                       |

När studierektor har attesterat resultatet ändras tillståndet till Avklarad i översikten. Klickar man på pilen framför benämningen visas titeln och omfattningen på avhandlingsarbetet.

## 2. Kurs där student har resultat på moduler i flera olika kursversioner

Om student har gjort kurstillfällesbyte och resultat har rapporterats på moduler i flera olika kursversioner så måste man göra denna hantering för att kunna rapportera resultat på hela kursen.

För att det ska vara möjligt att lägga resultat på kurs måste modulerna/momenten omfatta minst lika många hp som kursens totala omfattning.

Gå in på studenten från startsidan.

|                                                                                                    |                                                                              | Ewa                                                             |                                      |                                                                    |                                                                                                    |
|----------------------------------------------------------------------------------------------------|------------------------------------------------------------------------------|-----------------------------------------------------------------|--------------------------------------|--------------------------------------------------------------------|----------------------------------------------------------------------------------------------------|
| 🚺 Översikt                                                                                                    | Studiedeltagande                                                             | Studieplaner                                                    | 🖸 Ärei                               | nden/Beslut                                                        | Studentuppgifter                                                                                         |
| ultat på lärosäte                                                                                                    | t 61,0 hp Filtrera kurser 👻 🖲                                                | Visa som Ter                                                    | min 👻                                |                                                                    |                                                                                                    |
| 111 Master                                                                                                    | programmet i biomedicir                                                      | 120,0 hp                                                        |                                      |                                                                    |                                                                                                    |
| Pågående 🕄 HT                                                                                                    | 2017 - VT2019 D1001 100% Norma                                               | al Solna                                                        |                                      |                                                                    |                                                                                                    |
| nma inom utbildr                                                                                                    | ning 61.0 hp                                                                 |                                                                 |                                      |                                                                    |                                                                                                    |
| Benämning                                                                                                    |                                                                              | Omf.                                                            | Utb.kod                              | Period                                                             | Tillstånd                                                                                                |
| Tillämpad kom                                                                                                    | munikation i biomedicin 1 med ve.                                            | 8,0 hp                                                          | 4BI092                               | HT2016 🚯                                                           | Avklarad - 2017-01-13                                                                                    |
| Teoretisk och                                                                                                    | praktisk försöksdjursvetenskap                                               | 4,5 hp                                                          | 4BI095                               | VT2018 0                                                           | Avklarad - 2018-02-01                                                                                    |
| Bioinformatik                                                                                                    |                                                                              | 5,5 hp                                                          | 4BI084                               | VT2018 🚯                                                           | Avklarad - 2018-03-20                                                                                    |
| Tillämpad kom                                                                                                    | munikation i biomedicin 2                                                    | 5,0 hp                                                          | 4BI094                               | VT2018 🚯                                                           | Avklarad - 2018-03-23                                                                                    |
|                                                                                                    |                                                                              | 6,0 hp                                                          | 4BI101                               | VT2018 0                                                           | Avklarad - 2018-04-22                                                                                    |
| <b>Biostatistik</b>                                                                                                    |                                                                              |                                                                 |                                      | 100040 0                                                           | Auklarad 2019.06.12                                                                                      |
| Biostatistik<br>Junior Resear                                                                                                    | <u>ch Project</u>                                                            | 9,0 hp                                                          | 4BI088                               | V12018 👩                                                           | - Avklarau - 2010-00-12                                                                                  |
| Biostatistik Junior Researd Tillämpad kom                                                                                            | ch Project<br>munikation i biomedicin 4                                      | 9,0 hp<br>(0) 2,5 hp                                            | 4BI088<br>4BI099                     | HT2018 ()                                                          | <ul> <li>Registrerad</li> </ul>                                                                          |
| Biostatistik Junior Researd Tillämpad kom Forskningspro                                                                              | ch Project<br>Imunikation i biomedicin 4<br>jekt                             | 9,0 hp<br>(0) 2,5 hp<br>(0) 16,0 hp                             | 4BI088<br>4BI099<br>4BI097           | HT2018 ()<br>HT2018 ()                                             | <ul> <li>Registrerad</li> <li>Registrerad</li> </ul>                                                     |
| Biostatistik<br>Junior Researd<br>Tillämpad kom<br>Forskningspro<br>Tumörbiologi                                                     | ch Project<br>Imunikation i biomedicin 4<br>jekt                             | 9,0 hp<br>(0) 2,5 hp<br>(0) 16,0 hp<br>(0) 9,0 hp               | 4BI088<br>4BI099<br>4BI097<br>4BI079 | HT2018 (1)<br>HT2018 (1)<br>HT2018 (1)<br>HT2018 (1)               | <ul> <li>Awdiarad - 2016-06-12</li> <li>Registrerad</li> <li>Registrerad</li> <li>Registrerad</li> </ul> |
| Biostatistik           Junior Researd           Tillämpad kom           Forskningspro           Tumörbiologi           Tillämpad kom | ch Project<br>munikation i biomedicin 4<br>jekt<br>munikation i biomedicin 3 | 9,0 hp<br>(0) 2,5 hp<br>(0) 16,0 hp<br>(0) 9,0 hp<br>(0) 2,5 hp | 4BI099<br>4BI097<br>4BI079<br>4BI098 | HT2018 (1)<br>HT2018 (1)<br>HT2018 (1)<br>HT2018 (1)<br>HT2018 (1) | Avkarad = 2010-06-12     Registrerad     Registrerad     Registrerad                                     |

Klicka på kursens länk.

| 🔰 Översikt              | Översikt Studiedeltagande       |                | 🗖 Ä              | renden/Be  | slut  | Studentuppgifter        |                  |
|-------------------------|---------------------------------|----------------|------------------|------------|-------|-------------------------|------------------|
| Översikt / Ava          | ancerad translationel           | medicin 22,0 h | o 4BI08          | B <b>O</b> |       |                         |                  |
| Ange moduler son        | n krävs för resultat på kurs    | nteckning      |                  |            |       |                         |                  |
| Benämning               |                                 |                | Omf.             | Utb.kod    | Betyg | Tillstånd               | Beslutsfattare   |
| Inflammation, infel     | ktion och kardiovaskulära sjuko | lomar          | 7,0 hp           | 0023       | VG    | Attesterat (2018-11-08) | Cecilia Lind     |
| <u>Neurologiska och</u> | psykiatriska sjukdomar, cance   | [              | 7,0 hp           | 0024       |       |                         |                  |
| Gruppseminarier         |                                 |                | 4,0 hp           | 0025       |       |                         |                  |
| Laborationer            |                                 |                | 4,0 hp           | 0026       |       |                         |                  |
| Resultat på kurs        |                                 |                | 22,0 hp          | 4BI080     |       |                         |                  |
| Resultat från tidig     | are kursversioner               |                |                  |            |       |                         |                  |
| Benämning               |                                 |                | Omf.             | Utb.kod    | Betyg | Tillstånd               | Beslutsfattare   |
| Laborationer            |                                 |                | 2,0 hp           | 0017       | G     | Attesterat (2016-12-14) | Uppgift om exa   |
| Gruppseminarier         |                                 |                | 3,0 hp           | 0015       | G     | Attesterat (2016-12-14) | Uppgift om exa   |
| Neurologiska och        | psykiatriska sjukdomar, cance   | r              | 6,0 hp           | 0014       | U     | Attesterat (2017-01-10) | ik ik            |
| Journal club            |                                 |                | 5.01             | 0040       | 0     | Attactoret (2017 01 19) | 1.1 10           |
| oounnar orab            |                                 |                | 5,0 np           | 0016       | G     | Attesterat (2017-01-16) | Uppgift om exa   |
| Inflammation, infel     | ktion och kardiovaskulära sjuko | lomar          | 5,0 np<br>6,0 hp | 0018       | U     | Attesterat (2017-01-16) | Gabrielle Paulss |

Du kan här se vilka moduler studenten är godkänd på.

Klicka sedan på Knappen Ange moduler som krävs för resultat på kurs...

| Benämning       Omf.       Utb.kod         Inflammation, infektion och kardiovaskulära sjuk       7,0       0023         Inflammation, infektion och kardiovaskulära sjuk       7,0       0024         Gruppseminarier       4,0       0025         Laborationer       4,0       0026 | Avancerad translationell medicin<br>6     |         | dicin | Avancerad translationell me | on                  | urs<br>ersio |
|----------------------------------------------------------------------------------------------------|-------------------------------------------|---------|-------|-----------------------------|---------------------|--------------|
| Benämning     Omf.     Utb.kod       Inflammation, infektion och kardiovaskulära sjuk     7,0     0023       Neurologiska och psykiatriska sjukdomar, cancer     7,0     0024       Gruppseminarier     4,0     0025       Laborationer     4,0     0026                              | rävs för resultat på kurs                 |         |       | resultat på kurs            | moduler som krä     | nge          |
| Inflammation, infektion och kardiovaskulära sjuk       7,0       0023         Inflammation, infektion och kardiovaskulära sjuk       7,0       0024         Gruppseminarier       4,0       0025         Laborationer       4,0       0026                                            | Omf. Utb.kod                              | Utb.kod | Omf.  |                             | Benämning           |              |
| <ul> <li>Neurologiska och psykiatriska sjukdomar, cancer 7,0 0024</li> <li>Gruppseminarier 4,0 0025</li> <li>Laborationer 4,0 0026</li> </ul>                                                                                                    | ektion och kardiovaskulära sjuk 7,0 0023  | 0023    | 7,0   | h kardiovaskulära sjuk      | Inflammation, infel | 1            |
| Gruppseminarier     4,0     0025       Laborationer     4,0     0026                                                                                                    | h psykiatriska sjukdomar, cancer 7,0 0024 | 0024    | 7,0   | riska sjukdomar, cancer     | Neurologiska och    |              |
| Laborationer 4,0 0026                                                                                                    | 4,0 0025                                  | 0025    | 4,0   |                             | Gruppseminarier     |              |
| Anteckning                                                                                                    | 4,0 0026                                  | 0026    | 4,0   |                             | Laborationer        |              |
|                                                                                                    |                                           |         |       |                             | skning              | ntec         |

Ange vilka moment/moduler i den nya kursversionen som är obligatoriska för att studenten ska kunna få betyg på hela kursen. I det här fallet är det modulen 0023 som ska ingå. Markera modulen och klicka Spara.

|                                                 |                                 | , , , , , ,      |          |              |       |                         |                       |
|-------------------------------------------------|---------------------------------|------------------|----------|--------------|-------|-------------------------|-----------------------|
| 🕅 Översikt                                      | Studiedeltagande                | n Studieplaner   | 🕰 Ār     | enden/Beslu  | t 📕   | Studentuppgifter        |                       |
| Översikt / Ava                                  | ancerad translationel           | l medicin 22,0 h | np 4BI08 | 30           |       |                         |                       |
| Ange moduler son                                | n krävs för resultat på kurs    | Anteckning       |          |              |       |                         |                       |
| Benämning                                       |                                 |                  | Omf.     | Utb.kod      | Betyg | Tillstånd               | Beslutsfa             |
| Inflammation, infek                             | ction och kardiovaskulära sjuke | domar            | 7,0 hp   | 0023         | VG    | Attesterat (2018-11-08) | Gabrielle<br>Paulsson |
| Neurologiska och psykiatriska sjukdomar, cancer |                                 |                  | 7,0 hp   | 0024 (Utgår) |       |                         |                       |
| Gruppseminarier                                 |                                 |                  | 4,0 hp   | 0025 (Utgår) |       |                         |                       |
| Laborationer                                    |                                 |                  | 4,0 hp   | 0026 (Utgår) |       |                         |                       |
| Resultat på kurs                                |                                 |                  | 22,0 h   | p 4BI080     |       |                         |                       |
| Resultat från tidiga                            | are kursversioner               |                  |          |              |       |                         |                       |
| Benämning                                       |                                 |                  | Omf.     | Utb.kod      | Betyg | Tillstånd               | Besluts               |
| Laborationer                                    |                                 |                  | 2,0 hp   | 0017         | G     | Attesterat (2016-12-14) | Uppgift of            |
| Gruppseminarier                                 |                                 |                  | 3,0 hp   | 0015         | G     | Attesterat (2016-12-14) | Uppgift               |
| Neurologiska och p                              | sykiatriska sjukdomar, cance    | er               | 6,0 hp   | 0014         | U     | Attesterat (2017-01-10) | ik ik                 |
| Journal club                                    |                                 |                  | 5,0 hp   | 0016         | G     | Attesterat (2017-01-18) | Uppgift               |
| Inflammation, infekt                            | ion och kardiovaskulära sjuk    | domar            | 6,0 hp   | 0013         | U     | Attesterat (2017-11-02) | Gabrielle             |
| Neurologiska och p                              | sykiatriska siukdomar, cance    | er               | 6.0 hp   | 0014         | G     | Attesterat (2018-03-01) | Gabrielle             |

Gå sedan tillbaka till översikten för studenten.

Klicka på länken till kursen så ser du att modulerna 0024-0026 har fått markering Utgått. Du kan sedan gå in på länken för Resultat på kurs och rapportera resultatet som vanligt.